## Moodle

操作ガイド 教員用

Teams 会議作成編

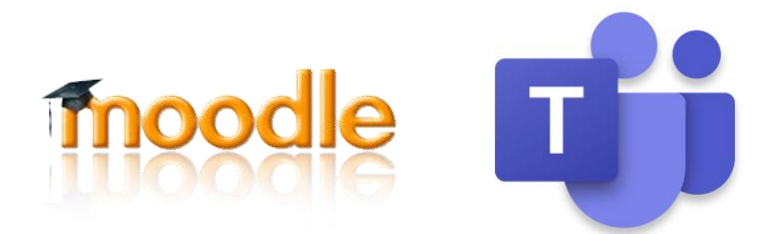

## Moodle コース内での Teams 会議作成

1. Teamsn 会議の作成

作成したコースを表示し、右上に表示されている「編集モードの開始」をクリック します。

続いて、Temas 会議を作成する週より"編集"を選択し、"週を編集する"をクリック します。

| <ul> <li></li></ul> | 編集 →<br>+ 活t # ● 週を編集する                                |
|---------------------|--------------------------------------------------------|
| •• 05/12 - 05/18    | <ul> <li>□ 過を削除する</li> <li>+ 活動またはリソースを追加する</li> </ul> |

週の概要ページが表示されますので、

「一般」- 「概要」欄のエディタメニューの Teams アイコンをクリックします。

|              | ▶ すべてを展開する |
|--------------|------------|
| □ ħスダム       |            |
| 05/5 - 05/11 |            |
|              |            |
|              |            |
|              |            |
|              |            |
|              |            |
|              |            |
|              | li         |
|              |            |

Teams 会議作成画面が表示されますので、「サインイン」をクリックして下さい。

※ 「サインイン」が表示されない場合は、下にスクロールして下さい。

サインイン画面では、"ounet アカウント@otani.ac.jp"を入力し、「次へ」をクリッ クします。

※ @res や@sch は入力不要です

| Hicrosoft<br>サインイン       |                            |    |
|--------------------------|----------------------------|----|
| メール、電話、Skype             | 9                          |    |
| アカウントをお持ちでは              | ない場合、 <mark>作成</mark> できます | t. |
| アカウントにアクセスで              | きない場合                      |    |
|                          | 戻る                         | 次へ |
|                          |                            |    |
| Q ุ ม <sub>ี</sub> ปาวาว | オプション                      |    |

認証ウィンドウが表示されるので、ounet アカウントとパスワードを入力して下さい。

※ アカウントのみで"@otani.ac.jp"は入力不要です。

| ログイン<br>https://adfs.c | tani.ac.jp |       |      |
|------------------------|------------|-------|------|
| ユーザー名                  |            |       |      |
| パスワード                  |            | キャンセル | ログイン |
|                        |            |       |      |

認証が完了すると下図のウィンドウが表示されますので、「会議リンクを作成する」をクリックします。

| Teams会議を作成                       | ×  |
|----------------------------------|----|
| Teams会議を作成                       |    |
| i Microsoft Teams                |    |
| C.                               |    |
| コースの Teams 会議を作成します。             |    |
| コースの参加者と共有できる会議を作成して、Teams を開始しま | す。 |
| 会議リンクを作成する                       |    |
|                                  |    |
| あなたの会議URL                        |    |
| あなたの会議URL                        |    |
| あなたの会議URL<br>回 新しいウィンドウで開く       |    |

- ・会議室のタイトル
- · 会議室の開始日時、終了日時を入力し、「作成」ボタンをクリックします。

| Tear  | ms会議を作成       |       |        |               |   |       | × |
|-------|---------------|-------|--------|---------------|---|-------|---|
| Teams | 会議を作成         |       |        |               |   |       |   |
| Ē     | ■ 新しい会議       |       |        | 作成            | : | キャンセル |   |
| 0     | 第5回講義 オンライン語  | 義室    |        |               |   |       |   |
| G     | 2021年5月13日    | 13:00 | $\sim$ | $\rightarrow$ |   |       |   |
|       | 2021年5月13日    | 14:30 | $\sim$ | 1h 30m        |   |       |   |
|       |               |       |        |               |   |       |   |
|       |               |       |        |               |   |       |   |
|       |               |       |        |               |   |       |   |
|       |               |       |        |               |   |       |   |
| あなた   | の会議URL        |       |        |               |   |       |   |
|       |               |       |        |               |   |       |   |
| □ 新し  | □ 新しいウィンドウで開く |       |        |               |   |       |   |
|       |               | リン    | クを追加   | מל            |   |       |   |
|       |               |       |        | _             |   |       |   |

会議室が正常に作成されると下記の画面が表示されます。

| Teams会議を作成 ×                                                                 |
|------------------------------------------------------------------------------|
| Teams会議を作成                                                                   |
| 会議 "第5回 オンライン授業" の作成が成功しました!     会議へ     会員オプション                             |
| あなたの会議URL                                                                    |
| https://teams.microsoft.com/l/meetup-join/19%3ameeting_NzVjNjY5ZjUtOTFkYy00N |
| □ 新しいウィンドウで開く                                                                |
| リンクを追加                                                                       |

「あなたの会議 URL」欄に表示されている URL の上にマウス移動し、一度クリックします。

続けて、"コントロールキーと a"(macOS をご利用の場合は command キーと a)を 同時に押下すると URL 欄全てが選択された状態で反転表示しますので、マウスの 右クリックメニューより「コピー」を選択します。

| Teams会議を作成                                      | ×                                          |
|-------------------------------------------------|--------------------------------------------|
| Teams会議を作成                                      |                                            |
| 会議 "第5回 オンライン授業" の作成が成功<br>会議へ<br>会議オプション       | しました!                                      |
| %22%2c%22Oid%22%3a%2249968220-340b-4426-9548-5c | <sup>r</sup> https://teams.microsc         |
| □ 新しいウィンドウで開く<br>リンクを追加                         | コピー<br>https://teams.microsoft<br>印刷<br>検証 |

コピーをクリック後、右上の×ボタンで画面を閉じて下さい。

週の概要ページに戻ります。

| 05/5 - 05/11 概要 |                |            |
|-----------------|----------------|------------|
| ▼ 一般            |                | ▶ すべてを展開する |
| セクション名          | □ <i>ħ</i> スタム |            |
|                 | 05/5 - 05/11   |            |
| 概要              |                |            |
|                 |                |            |
|                 |                |            |
|                 |                |            |
|                 |                |            |
|                 |                |            |
|                 |                |            |

2. ボタンの作成

「一般」- 「概要」欄のエディタメニューの Snippet アイコンをクリックします。

| ▶ すべてを展開する |
|------------|
| 9 L        |
| - 05/11    |
|            |
|            |
|            |
|            |
|            |
|            |
|            |

「何を挿入しますか?」画面が表示されるので、「Teams Meeting」を選択します。

| 何を挿入しますか?     |              |         |  |
|---------------|--------------|---------|--|
| Teams Meeting | Zoom Meeting | Youtube |  |

「詳細を入力する:Teams Metting」画面が表示されますので、「url」欄上にマウ スをポイントし、右クリックメニューより「貼り付け」を選択します。 先程コピーした Teams 会議室の URL が「url」に入力される事を確認して下さ い。

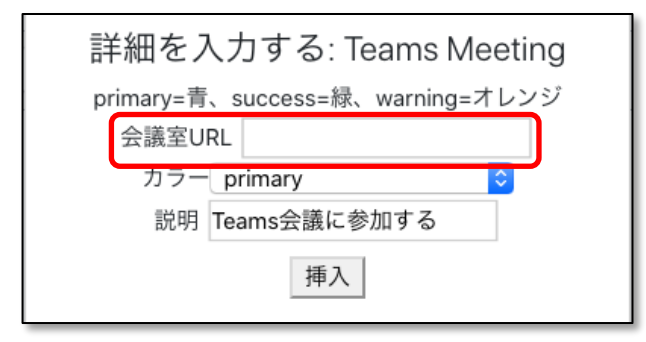

※ 「カラー」欄ではボタンの色を指定できます。色による機能の違いはありません。

■ primary:青色 ■ success:緑色 ■ warning:オレンジ

デフォルトは primary が指定されています。任意に変更して下さい。

※ 「説明」欄にはボタン上に表示する文字列を指定できます。

デフォルトでは「Teams 会議に参加する」が指定されています。任意に変更して下さい。

入力完了後、「挿入」ボタンをクリックして下さい。

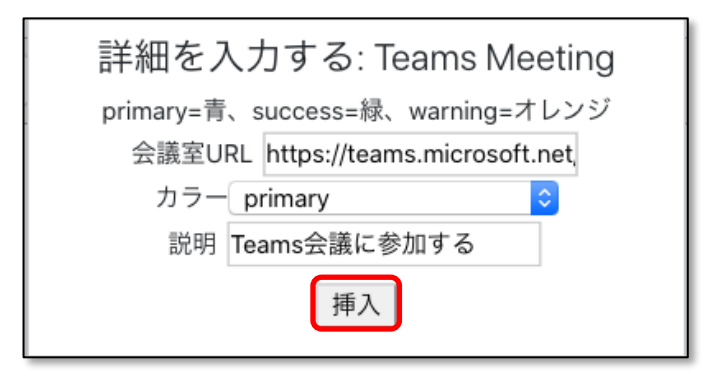

「一般」- 「概要」欄のエディタ編集欄にボタンが追加されます。

| 05/5 - 05/11 概要 |              | トナルフた反照する        |
|-----------------|--------------|------------------|
| ▼ 一般            |              | P 91 C 2 BOR 9 G |
| セクション名          | □カスタム        |                  |
|                 | 05/5 - 05/11 |                  |
| <b>₩</b> ₩ •    |              |                  |

任意、概要などを入力し、ページ下部の「変更を保存する」ボタンをクリックし て下さい。

| 05/5 - 05/11 概要 |                                            |            |
|-----------------|--------------------------------------------|------------|
| - 一般            |                                            | ▶ すべてを展開する |
| セクション名          | □ カスタム                                     |            |
|                 | 05/5 - 05/11                               |            |
| 概要              | ● 1 A* B I = = = = 0 % % Ø # #             |            |
|                 | 今週の投業はTeamsで行います。                          |            |
|                 | 時間になりました、下の「Teams会議に参加する」ボタンをクリックして入室して下さい |            |
|                 | Teams会議に参加する                               |            |
|                 |                                            |            |
|                 |                                            |            |
|                 |                                            |            |
|                 |                                            |            |
|                 |                                            |            |
| ▶ 利用制限          |                                            |            |
|                 | 実更を保存する キャンセル                              |            |

3. Teams 会議への参加

Moodle 画面右上の「編集モードの終了」をクリックして通常モードに戻ると、コースに「Teams 会議に参加する」ボタンが作成されています。

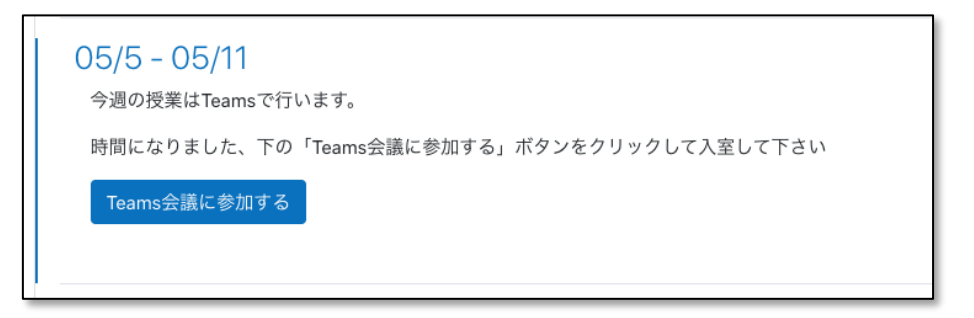

「Teams 会議に参加する」ボタンをクリックすると、Teams アプリに関するメッセージが表示されます。

※ Teams 会議に参加後は Moodle コースより遷移します。

Teams 会議終了後に Moodle コースにもどる必要がある場合は、「Temas 会議に参加する」ボタンの 上でマウスを右クリックし、「新しいタブで開く」や「新しいウィンドウで開く」を選択して下さい。

ブラウザで参加する場合は「キャンセル」、Teams.app で参加する場合は「Microsoft Teams.app を開く」を選択します。

| Microsoft Teams.app を開きますか?                              |
|----------------------------------------------------------|
| https://teams.microsoft.com がこのアプリケーションを開く許可を求めていま<br>す。 |
| □ teams.microsoft.com でのこのタイプのリンクは常に関連付けられたアプリで開く        |
| キャンセル Microsoft Teams.app を開く                            |

ここでは「キャンセル」を選択し、ブラウザでの参加方法を記載します。

※ ご使用の PC、スマートフォンに Teams.app がインスール済みの場合は「Microsoft Teams.app で開く」を選択して下さい。

「キャンセル」を選択すると Teams への参加方法を選択する画面に遷移しますので、 「このブラウザーで続ける」を選択します。

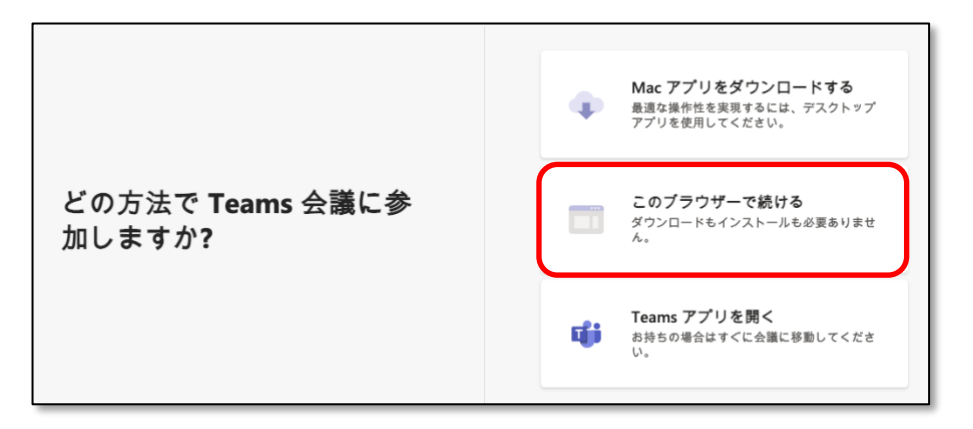

Teamsの画面へと遷移しますので、「今すぐ参加」をクリックします。 ※ カメラやマイクへのアクセス許可に関するメッセージが表示される場合は「許可」して下さい。 表示されるメッセージはデバイスやブラウザにより異なります。

| <br>79∓1ビ  |                                       | 閉じる |
|------------|---------------------------------------|-----|
| テマット       | 次のオーディオおよびビデオ協定を選択:<br>第5回 Teams      |     |
| ₩<br>≁-1   |                                       |     |
| <b>4</b> ] |                                       |     |
| #<br>カレンダー |                                       |     |
| 77414      | н н н н н н н н н н н н н н н н н н н |     |
|            |                                       |     |
|            | 今年全世紀                                 |     |
|            | Di 💽 🖡 💶 😵 Buit-n                     |     |
|            |                                       |     |
|            | 他の参加オプション                             |     |
|            | ↓ 音声オフ 後、電話の音声 図 ルームを追加               |     |
|            |                                       |     |
| ~167       |                                       |     |
| <u> </u>   |                                       |     |

Teams 会議を終了する場合は、右上の名前アイコンより「サインアウト」を選択 し、終了します。 4. その他の Web Meeting での使用方法

スニペットに URL を指定する事で Zoom や Webex など、Teams 以外の Web Meeting へのリンクをシンプルなボタンに置き換える事ができます。

ここでは Zoom へのリンクを作成する方法を記載します。

予め作成しておいた Zoom Meeting の招待リンクをコピーしておきます。 続いて、作成したコースを表示し、右上に表示されている「編集モードの開始」 をクリックします。

Zoom Meeting を作成する週より"編集"を選択し、"週を編集する"をクリックします。

| <ul> <li></li></ul> | 編集 ▼<br>◆ 選を編集する<br>● 過を編集する                                          |
|---------------------|-----------------------------------------------------------------------|
|                     | <ul> <li>■ 週を削除する</li> <li>         ★ 活動またはリソースを追加する      </li> </ul> |

週の概要ページが表示されますので、

「一般」- 「概要」欄のエディタメニューの Snippet アイコンをクリックします。

| 05/5 - 05/11 概要 |                |            |
|-----------------|----------------|------------|
| - 一般            |                | ▶ すべてを展開する |
| セクション名          | □ <i>ħ</i> スダム |            |
|                 | 05/5 - 05/11   |            |
| 概要              |                |            |
|                 | <b>_</b>       |            |
|                 |                |            |
|                 |                |            |
|                 |                |            |
|                 |                |            |
|                 |                |            |
|                 |                |            |

「何を挿入しますか?」画面が表示されるので、「Zoom Meeting」を選択します。

| 何を            | 挿入します        | יי?     |
|---------------|--------------|---------|
| Teams Meeting | Zoom Meeting | Youtube |

「詳細を入力する: Zoom Meeting」画面が表示されますので、「招待リンク」欄 上にマウスをポイントし、右クリックメニューより「貼り付け」を選択します。 先程コピーした Zoom Meeting の URL が「招待リンク」に入力される事を確認し て下さい。

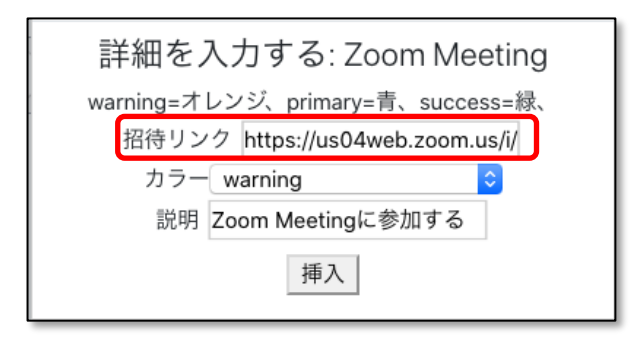

※ 「カラー」欄ではボタンの色を指定できます。色による機能の違いはありません。

■ primary:青色 ■ success:緑色 ■ warning:オレンジ

デフォルトは warning が指定されています。任意に変更して下さい。

※ 「説明」欄にはボタン上に表示する文字列を指定できます。

デフォルトでは「Zoom Metting に参加する」が指定されています。任意に変更して下さい。

入力完了後、「挿入」ボタンをクリックして下さい。

| 詳細を入力する: Zoom Meeting             |
|-----------------------------------|
| warning=オレンジ、primary=青、success=緑、 |
| 招待リンク https://us04web.zoom.us/i/  |
| カラー warning 📀                     |
| 説明 Zoom Meetingに参加する              |
| 挿入                                |

「一般」- 「概要」欄のエディタ編集欄にボタンが追加されます。

| ▼ 一般   |                                                                                                    |
|--------|----------------------------------------------------------------------------------------------------|
| セクション名 | □ <i>ħ</i> λ λ λ λ                                                                                         |
|        | 05/12 - 05/18                                                                                              |
| 概要     | ● 1 A* B I Ⅲ Ⅲ Ⅲ Ⅲ ● % Ø ♥                                                                                 |
|        | 今週の授業はZoomを使用します。(各自Zoomアプリをインストールしておいて下さい。)<br>開始時間になりましたら、下のボタンをクリックしてZoomに参加して下さい。<br>Zoom Meetingに参加する |
| ▶ 利用制限 |                                                                                                    |
|        | 史更も保存する キャンセル                                                                                              |

任意、概要などを入力し、ページ下部の「変更を保存する」ボタンをクリックして下さい。

編集モードの終了をクリックし編集を終了します。

| 05/12 - 05/18                                |
|----------------------------------------------|
| 今週の授業はZoomを使用します。 (各自Zoomアプリをインストールしておいて下さい) |
| 開始時間になりましたら、下のボタンをクリックしてZoomに参加して下さい。        |
|                                              |
|                                              |
| Zoom Meetingに参加する                            |
|                                              |
|                                              |

「Zoom Meeting に参加する」ボタンを押下して、Zoom アプリが起動する事を確認してください。